# Verification of Reference Laboratory Test Results in RPMS & Troubleshooting

## **PURPOSE:**

This procedure provides instructions to the laboratory technical staff in performing the autoverification of the reference laboratory tests via the Reference Laboratory Bi-directional Interface and follow troubleshooting steps for correcting test orders or test results that are missing or fail to transmit.

## **OVERVIEW OF INTERFACE SOFTWARE:**

The interface is a two-part system. The Generic Interface System (GIS) accepts the data from the Reference Laboratory and stores it in the UNIVERSAL INTERFACE FILE (^INTHU). Check the GIS processors as well as the HIS Lab Transaction Processor at the beginning of each day, any time the RPMS system goes down, and whenever you are notified that the reference laboratory interface system has been shut down and restarted. Refer to the Laboratory Specimen Processing Manual for the laboratory on detailed instructions for ordering tests and accessioning electronic test orders.

The laboratory staff approving test results for the reference laboratory interface may go to the Laboratory LIS Coordinator or designee for assistance when help is needed.

Either the ordering medical provider will order the reference laboratory test in the E.H.R. or the laboratory staff will order the test manually in RPMS based on the paper laboratory requisitions. The laboratory staff only has the accession the order number and it automatically generates the order at the Reference Laboratory. The Reference Laboratory will return results into the interface and these results will appear in the E.H.R. once the laboratory has approved the electronic results, thereby, eliminating manual scans or files of the final report into the patient's medical record.

## **REFERENCE LABORATORY TESTS:**

Only tests that are normally ordered from Laboratory Corporation of America are used with this interface system. Tests sent to other reference laboratories such as the Arizona Department of Health or Oregon State Department of Health will not be interface and are not part of this interface system. Refer to those individual procedures in this manual for processing and manual result entries.

## FORWARDING PRINTED REPORTS TO CHEMISTRY SECTION:

The LCM printer connected to the Reference Laboratory's PC will automatically print complete reference laboratory test results on a daily basis.

- 1. The Medical Laboratory Aid or other assigned technical staff will take the printed reports off the printer and place in the TO BE REVIEWED file holder in the special chemistry section.
- 2. The assigned chemistry technical staff will follow the instructions in the LIS manual on approving the test results using the bi-directional interface.

## **APPROVING REFERENCE LAB RESULTS USING EA AutoVerify:**

#### Finding the Specimen Sendout Accession Number

The final printed report from Lab Corp of America will not have the specimen accession number on it. There will be a patient name and medical record number. So use the order test status menu to find the accession number:

```
Select IHS Core Option: LAB Laboratory (ANC-LAB)
   1
         Phlebotomy menu ...
   2
         Accessioning menu ...
   3
        Process data in lab menu ...
   4
        Quality control menu ...
   5
        Results menu ...
   6
         Information-help menu ...
         Ward lab menu ...
   7
   8
         Anatomic pathology ...
   9
          Microbiology menu ...
   10
          Supervisor menu ...
Select Laboratory (ANC-LAB) Option: 2 Accessioning menu
   1
         Multipurpose accessioning
          Accessioning tests ordered by ward order entry
   2
          Add tests to a given accession.
          Delete entire order or individual tests
          Delete test from an accession
          Inquiry to LAB TEST file
          Lab add test(s) to an existing order
          Lookup accession
          Order/test status
          Print accession list(s) ...
          Remove an accession
          Reprint accession label(s)
          Review by order number
          Show list of accessions for a patient
          Test description information
Select Laboratory (ANC-LAB) Option: Order/test status
Select Patient Name: 99999
 DAISY, DUCK
                                    F 03-01-1976 XXX-XX-9999 FDSU 99999
DATE to begin review: TODAY// (JAN 25, 2011)
No orders for 01/25/11
No orders for 01/24/11
No orders for 01/23/11
No orders for 01/22/11
Orders for date: 01/21/11 OK? Yes//
                                      (Yes)
                   Urgency Status
 Test
                                                                Accession
```

| -Lab Order # 5850                        | Provider: FRANKENSTEIN, DR. |
|------------------------------------------|-----------------------------|
| Gen-Probe, Endocervix ENDOCERVIX         |                             |
| xChlamydia/GC,DNA Probe w/Rflx           |                             |
| ROUTINE Collected                        | 01/24/2011@12:35 SO 11 1265 |
| Sign or Symptom: STD SCREENING/CHLAMYDIA |                             |
| -Lab Order # 5850                        | Provider: FRANKENSTEIN, DR. |
| SWAB, ENDOCERVIX                         |                             |
| xPap Lb, rfx HPV ASCU                    |                             |
| ROUTINE Collected                        | 01/24/2011@12:36 SO 11 1266 |
| Sign or Symptom: ANNUAL GYN              |                             |
| No orders for 01/20/11                   |                             |
| No orders for 01/19/11                   |                             |
| No orders for 01/18/11                   |                             |
| No orders for 01/17/11                   |                             |
| No orders for 01/16/11                   |                             |
| No orders for 01/15/11                   |                             |
| No orders for 01/14/11                   |                             |
| No orders for 01/13/11                   |                             |

Once you have found the test name, make sure it matches the date/time of collection along with the test order that is printed on the final report. If it does match, then write down the send out accession number on the final printed report with a pen and go to the next section.

#### Verifying the Reference Lab Test Result

```
Select Accessioning menu Option:
  1
         Phlebotomy menu ...
         Accessioning menu ...
  2
         Process data in lab menu ...
  3
         Quality control menu ...
  4
  5
         Results menu ...
  6
         Information-help menu ...
  7
         Ward lab menu ...
  8
         Anatomic pathology ...
         Microbiology menu ...
  9
  10
         Supervisor menu ...
Select Laboratory (ANC-LAB) Option: 3 Process data in lab menu
         Clear instrument/worklist data
  1
  2
         Unload Load/Work List
  3
         Build a load/work list
  BYP
         Fast Bypass Data Entry/Verify
         Download a load list to an Instrument.
  DL
  EA
         Enter/verify data (auto instrument)
         Batch data entry (chem, hem, tox, etc.)
  EB
  ΕM
         Enter/verify/modify data (manual)
  ΕW
         Enter/verify data (Work list)
  GA
         Group verify (EA, EL, EW)
         Group unverified review (EA, EL, EW)
  GU
         Accession order then immediately enter data
         Incomplete test status report
         Lab Interface menu ...
         Long form accession list
         Lookup accession
         Order/test status
          Print a load/work list
          Short accession list
Select Process data in lab menu Option: EA Enter/verify data (auto instrument)
```

Select LOAD/WORK LIST NAME: SENDOUTS (Type in this word) Select Referring Laboratory: LABCORP// ΑZ Would you like to see the list ? No// NO Do you wish to modify the test list i.e., would you like to add or subtract ATOMIC tests? Enter Yes or No: No// NO You have selected 1190 tests to work with. Do you want to review the data before and after you edit? YES// Select one of the following: 1 Accession Number 2 Unique Identifier (UID) Verify by: 1// Accession Number Accession Date: TODAY// (If you are verifying test results from a previous year, such as now it is 2011, you would need to type in the year 2010 here) Accession NUMBER: 1266// 1265 DAISY, DUCK 99999 ORDER #: 5850 Seq #: 1199 Accession: SO 11 1265 Results received: Jan 07, 2011@15:05 UID: 6111001265 Last updated: Jan 25, 2011@15:10 Sample: Gen-Probe, Endocervix Specimen: ENDOCERVIX WARNING - NO MATCHING ACCESSION WAS FOUND. You may need to Clear instrument/worklist data, or correctly identify the sample to the system. ARE YOU SURE THIS IS THE CORRECT DATA? No// Y (Yes) DAISY, DUCK 99999 LOC: MD Pat Info: Sex: FEMALE Age: 34yr as of Jan 21, 2011 Provider: FRANKENSTEIN, DR. Voice pager: 587 Phone: 8784 Digital pager: ACCESSION: SO 11 1265 1/21 15:47d SENDOUTS Negative \_Chlamydia DNA \_GC DNA Negative \_Chlamydia Rfx \_GC Rflx COMMENTS: Performed at: PD - LabCorp Phoenix COMMENTS: 3930 E Watkins Suite 300, Phoenix, AZ 850347251 COMMENTS: Lab Director: Frank Ryan PhD, Phone: 6024548000 SELECT ('C' for Comments, 'W' Workload): Approve for release by entering your initials: AJB (Enter your initials only if the report printed matches against the results you see on the computer screen)

#### To Check if the Test is Complete

You can look up the specimen accession number to verify that the test was complete.

```
Select Process data in lab menu Option:

1 Phlebotomy menu ...

2 Accessioning menu ...

3 Process data in lab menu ...
```

4 Quality control menu ... 5 Results menu ... Information-help menu ... 6 7 Ward lab menu ... 8 Anatomic pathology ... 9 Microbiology menu ... 10 Supervisor menu ... Select Laboratory (ANC-LAB) Option: 3 Process data in lab menu Clear instrument/worklist data 1 2 Unload Load/Work List 3 Build a load/work list BYP Fast Bypass Data Entry/Verify DL Download a load list to an Instrument. EA Enter/verify data (auto instrument) Batch data entry (chem, hem, tox, etc.) EB EM Enter/verify/modify data (manual) EW Enter/verify data (Work list) GA Group verify (EA, EL, EW) GU Group unverified review (EA, EL, EW) Accession order then immediately enter data Incomplete test status report Lab Interface menu ... Long form accession list Lookup accession Order/test status Print a load/work list Short accession list Select Process data in lab menu Option: LOOKUP accession Select Accession or UID: SO 11 1265 SENDOUTS (2011) 1265 \_\_\_\_\_ ACCESSION: SO 11 1265 PATIENT: DAISY, DUCK ORDER #: 5850 HRCN: 99999 UID: 6111001265 DOB: MAR 1,1976 ORDERED: 01/21/2011@15:46 LOCATION: MD COLLECTED: 01/21/2011@15:47 PROVIDER: FRANKENSTEIN, DR. LAB ARRIVAL: 01/24/2011@12:35 SAMPLE: ENDOCERVIX Gen-Probe, Endocervix TEST: xChlamydia/GC,DNA Probe w/Rflx ROUTINE COMPLETED: 01/25/2011@16:40 ALL COMPLETED

## FILING VERIFIED PRINTED REPORTS:

Once the results have been verified or sent to medical records for scanning, the chemistry technical staff will write on the printed report the laboratory's unique accession number such as SO 11 3 along with their initials. The approving technical staff or the specimen processing staff member will then file the report(s) into the file drawer located in specimen processing by dates of collection rather than patient's last name initial. These records will be maintained for the current and last month in case reports need to be retrieved and then stored in the storage room for a period of 2 years.

## PRINTING WEEKLY ACCESSION LOG & REVIEW FOR INCOMPLETE TESTS:

Once a week, print the accession logs until all tests have been verified or removed due to rejection or error.

```
Select IHS Core Option: lab Laboratory (ANC-LAB)
   1
          Phlebotomy menu ...
   2
         Accessioning menu ...
   3
         Process data in lab menu ...
   4
          Ouality control menu ...
   5
         Results menu ...
   6
          Information-help menu ...
   7
         Ward lab menu ...
   8
         Anatomic pathology ...
  9
         Microbiology menu ...
  10
        Supervisor menu ...
Select Laboratory (ANC-LAB) Option: 2 Accessioning menu
  1
          Multipurpose accessioning
   2
          Accessioning tests ordered by ward order entry
          Add tests to a given accession.
          Delete entire order or individual tests
          Delete test from an accession
          Inquiry to LAB TEST file
          Lab add test(s) to an existing order
          Lookup accession
          Order/test status
          Print accession list(s) ...
          Remove an accession
          Reprint accession label(s)
          Review by order number
          Show list of accessions for a patient
          Test description information
Select Accessioning menu Option: print accession list(s)
          Accession and test counts by shift
          Accession list by date
          Accession list by number
          Lab accession and test counts
          Test counts by treating specialty
Select Print accession list(s) Option: acc
   1 Accession and test counts by shift
      Accession list by date
    2
       Accession list by number
   3
CHOOSE 1-3: 2 Accession list by date
                   FORT DEFIANCE INDIAN HOSPITAL
Select ACCESSION AREA: SENDOUTS
                    SENDOUTS ACCESSION LIST
Start with Date: TODAY//
Start with Date: TODAY// Jan 25, 2011
Go back to Date TODAY// T-1 (JAN 24, 2011)
```

| List by<br>DEVICE:<br>Jan 25,<br>SENDOUTS<br># = Not<br>Acc # | (A)cce<br>HOME/,<br>2011 :<br>S (Jan<br>IHS pa<br>Date<br>T | ession number<br>/ ( <i>You may typ</i><br>17:05 FORT<br>24, 2011-Jan<br>atient<br>Patient<br>Patient | (P)atient<br>pe <i>in the sp</i><br>DEFIANCE IN<br>25, 2011)<br>ID | (C)ol<br>pecific<br>NDIAN H | lection<br><i>printer</i><br>OSPITAL | Sample<br>r numbe<br>Loc | e : Accession number<br>er here or SLAVE)<br>Pg: 1<br>%=Test not verifie<br>Spec/sample | d<br>Test |
|---------------------------------------------------------------|-------------------------------------------------------------|----------------------------------------------------------------------------------------------------|--------------------------------------------------------------------|-----------------------------|--------------------------------------|--------------------------|-----------------------------------------------------------------------------------------|-----------|
| 1211<br>1212<br>1213                                          | 01/24<br>01/24<br>01/24                                     | DOG , GOOFY<br>DOG , GOOFY<br>DOG , GOOFY                                                             | 11111<br>11111<br>11111                                            | ICU<br>ICU                  | SERUM<br>URINE<br>SERUM              | xPane<br>%xChla<br>%xHCV | l 083824<br>amydia/GC<br>AB                                                             | LG        |

The list above shows that if there is a % in front of the test name and NO Tech initials, then the test has not been completed or verified yet.

If the test is cancelled or removed, then you will see the following:

%xHBsAg Screen AJB

TROUBLESHOOTING TIPS – Normally done by the LIS Coordinator or Site Manager and may enlist help from Reference Laboratory TST Requests:

- 1. Shipping Manifests
  - a. No shipping manifest prints
    - Is the printer powered on?
    - Is there paper in the printer?

Can you print any other type of report to the manifest printer?

Was an accession number generated?

Incomplete build? – Ask the LIS Coordinator or designee for support.

Is the test in the load/worklist file?

Has the test been mapped to its order code?

b. Shipping Manifest prints but test is not on it

This generally indicates an incomplete build of the test ordered – Ask the LIS Coordinator or designee for support.

Is the test set up with a unique accession number?

Is the test in the load/worklist file?

Has the test been mapped to its order code?

c. Can't find shipping manifest to reprint

Shipping manifests are stored by the last accession number on them. So for a patient with 4 tests on a shipping manifest, there would be only one entry (with the highest accession number) to reprint.

Have to select a printer to print the shipping manifest on.

Use VA Fileman to Edit the BLR Master Control File as follows:

```
VA FileMan 22.0
Select OPTION: ENTER OR EDIT FILE ENTRIES
INPUT TO WHAT FILE: BLR MASTER CONTROL
(1 entry)
EDIT WHICH FIELD: ALL// DEVICE FOR SHIPPING MANIFEST
THEN EDIT FIELD:
Select BLR MASTER CONTROL SITE: CIMARRON HOSPITAL
DEVICE FOR SHIPPING MANIFEST: NAME or NUMBER of desired printer
```

2. No new results have come in. Contact your site manager or the LIS Coordinator for support.

#### Check and restart GIS Processes (p. 13)

3. REF LAB calls to report that electronic orders have not been received. Contact your site manager or the LIS Coordinator for support.

#### Check and restart GIS Processes (p. 13)

If you see the message under the HL IHS LAB TRANSMITTER – Unable to open socket attempt 1 and then going up to 10, you have a network issue either at your facility or at REF LAB. Start with your Site Manager and then call the REF LAB if all looks OK on your end.

- 4. REF LAB changes test codes for existing tests (p. 19)
- 5. Problems with incoming results (p. 12)

**Note:** Always begin troubleshooting problems with results by Displaying the Universal Interface Message.

- a. When trying to verify test, see message, "What tray?" Has test already been verified? (LUA - Look up accession) Has test come in without an accession number or with the wrong accession number? Check the hard copy report from the Ref Lab for the IHS accession number (reference #).
- b. When trying to verify test, see "No test in editing profile." Most likely a problem with the test build. Call for support. Check the build in File 60 and the Load/Worklist file.
- c. When try to verify test, see message, "Do you wish to enter results manually?" Respond NO.
- 6. Are results back from REF LAB yet? Have you received a hard copy report with and IHS accession number?

Is there a problem with the test build? Ask the LIS Coordinator or designee for support.

Are correct result codes in Auto Instrument file?

 d. When trying to verify test, see comments but no test results. Most likely a problem with the test build. Ask the LIS Coordinator or designee for support.

Check the UI test code for the result in the Auto Instrument file.

e. When trying to verify test, see results and comments for ordered test but also see comments for an unrelated test.

Most likely a problem with the test build. Ask the LIS Coordinator or designee for support.

Two different tests have been returned on the same accession number – one is correct, one is not. Check Auto Instrument file.

7. Not getting prompted for ask at order questions when accession a test. (p. 23)

Problem with test mapping. Ask the LIS Coordinator or designee for support.

## Troubleshooting Tools (Done by LIS Coordinator or Designee or Site Manager):

- 1. Check and Restart GIS processes: OUTPUT CONTROLLER FORMAT CONTROLLER HL IHS LAB TRANSMITTER HL IHS LAB RECEIVER
- 2. Display a Lab Universal Interface Message LAB >> SUP>> LAB INTERFACE >> LAB UNIVERSAL INTERFACE>> Display Lab Universal Interface Message >> REFLAB-I-xxxxxxxxx
  - a. Has a result message come in from the Reference Lab with the correct accession number?
  - b. Does a result message from the Reference Lab have one or more errors with result codes that are not in the auto instrument file for Reference Lab?
  - c. To print a Lab Universal Interface Message so that you have a hard copy to work from when reviewing incoming results:

```
Select Lab Universal Interface Menu Option: Display Lab Universal Interface
Message
Select Message: 174164 REFLAB-I-6008000851
Select another Message:
Parse message fields based on HL7 segments? NO//
DEVICE: HOME// Enter Printer Name or Number
```

- 3. VA Fileman Search Universal Interface file for an accession or patient
  - a. Did an electronic order get created for a test going to REF LAB (Out Child)?
  - b. Did an electronic result message come in from REF LAB (Receiver) for a test?

4. RAW – View/Refile a Universal Interface message

LAB>> BLR >> REFL >> RAW >> Message >> Number of HL7 Message

- a. Display a Universal interface message to review the tests and result codes that have been returned to determine whether test codes have changed or an accession number is missing.
- b. Refile a Universal interface message once a result code has been updated as a UI test code in the auto instrument file.
- c. To print a RAW message in order to better review the order and result codes that have been returned, you may type PL at the Select Action prompt and then enter the RPMS Printer Name or Number.

```
View/Refile Ref Lab Records Mar 02, 2008 16:47:02
                                                                         1 of
                                                                                  1
                                                               Page:
DATE/TIME: NOV 06, 2007@11:57:44
STATUS: NEW ACKNOWLEDGE REQUIRED?: NO
IN/OUT: OUT
                                           DESTINATION: HL IHS LAB UNILAB
 ORIGINATING TRANSACTION TYPE: HL IHS LAB UNILAB 001 OUT CHILD
 USER WHO CREATED: RUSSELL, DOROTHY K PRIORITY: 0
 TIME TO PROCESS: 60940,43064
                                          DIVISION: CIMARRON HOSPITAL
MESSAGE TEXT:
MSH|^~\&||5500|Quest Gateway|20071106115744-0500|ORM^001|IHS-188|P|2.3||NE|NE||
PID 1 505201989898 989898 GUMP^FOREST^^^^ 19700316 F||||5500^^^C 234567890 C
ORC|NW|6007000014||||20071106115730||PHS000^CURTIS^A|CR|
OBR|1|6007000014|^^^4005050^THEOPHYLLINE||20071106115730|||N|||PHS000^CURTIS^A|
          Enter ?? for more actions
                                                                >>>
    Refile Message
R
Select Action:+// PL
```

### Checking and Restarting GIS Processes for Reference Laboratory Interface (Done by LIS Coordinator or Designee or Site Manager):

If you do not see any laboratory results to verify, your RPMS system has been down, or you have had a power outage, check the Generic Interface System (GIS) as follows:

```
GIS Generic Interface System ...
BPM Background Process Control Menu
VS Verify Status of Background Processes
```

On the first screen displayed, accept the default entries and at COMMAND: type "S", <enter>, "E", <enter>. (or you may use the shortcut F1 E)

These steps will result in display of the status of the four processors required for a bidirectional interface.

| Background Process/<br>Message | Last Run/<br>Last M | (def<br>sg Elaps | aults in<br>ed Mi | seconds<br>n Ma | )<br>.x |  |
|--------------------------------|---------------------|------------------|-------------------|-----------------|---------|--|
| OUTPUT CONTROLLER<br>Idle      | 18:53:08            | 0                | 0                 | 0               | 0       |  |
| FORMAT CONTROLLER<br>Idle      | 18:53:08            | 0                | 0                 | 0               | 0       |  |
| HL IHS LAB RECEIVER<br>Idle    | 18:38:13            | 14m 55s          | 14.9m             | 14.9m           | 14.9m   |  |
| N HL IHS LAB TRANSMITTER       |                     |                  |                   |                 |         |  |

In the example above, 3 processes are running, but the HL IHS LAB TRANSMITTER necessary for sending out orders is not running. (*Note the 'N' in the RUN column.*)

This menu may be left by typing "^" to return to the primary menu and typing EXIT <enter> to leave the menu. If one or more processors are not running ('N' in the RUN column, no text under the processor, and no numbers in the columns), restart them by using the menu option, S1 Startup a Background Process as follows:

```
GIS Generic Interface System

BPM Background Process Control Menu

S1 Startup a Background Process

Select BACKGROUND PROCESS CONTROL NAME: OUTPUT CONTROLLER

. Started

Select BACKGROUND PROCESS CONTROL NAME: FORMAT CONTROLLER

. Started

Select BACKGROUND PROCESS CONTROL NAME: HL IHS LAB RECEIVER

. Started

Select BACKGROUND PROCESS CONTROL NAME: HL IHS LAB TRANSMITTER

. Started
```

Occasionally it may appear that the processors are running but no new results have been received. If the Ref Lab shuts down their side of the interface, it also shuts down ours. So the processors will need to be stopped and restarted. To do this, choose the menu option SH1 to shut down **ONLY THE LAB PROCESSORS**:

HL IHS LAB RECEIVER

HL IHS LAB TRANSMITTER

Once both processes have been stopped, they may be restarted as indicated above by using the menu option, S1.

The HL IHS LAB RECEIVER and HL IHS LAB TRANSMITTER are both set-up in TaskMan to restart every hour and at system Start-up. So if the RPMS server is rebooted, they both should start up on their own. The FORMAT CONTROLLER and OUTPUT CONTROLLER, however,

do not have such task, so if the RPMS server is rebooted, these two background processes with have to be started up manually via the GIS menu S1.

## Finding and Refiling a Raw Message in the Universal Interface File (Done by LIS Coordinator or Designee or Site Manager):

1. Use FileMan to search the Universal Interface file for the raw message that came in from the ref lab.

```
Select Systems Manager Menu Option: FM VA FileMan
          VA FileMan Version 22.0
          Enter or Edit File Entries
          Print File Entries
          Search File Entries
          Modify File Attributes
          Inquire to File Entries
          Utility Functions ...
          Data Dictionary Utilities ...
          Transfer Entries
          Other Options ...
Select VA FileMan Option: SEarch File Entries
OUTPUT FROM WHAT FILE: V LAB// UNIVERSAL INTERFACE (131 entries)
  -A- SEARCH FOR UNIVERSAL INTERFACE FIELD: MESSAGE TEXT (word-processing)
    -A- CONDITION: CONTAINS
    -A- CONTAINS: 6006110033
  -B- SEARCH FOR UNIVERSAL INTERFACE FIELD:
IF: A//
           UNIVERSAL INTERFACE MESSAGE TEXT CONTAINS "6006110033"
STORE RESULTS OF SEARCH IN TEMPLATE:
SORT BY: DATE/TIME//
START WITH DATE/TIME: FIRST//
FIRST PRINT FIELD: [CAPTIONED
Include COMPUTED fields: (N/Y/R/B): NO// BOTH Computed Fields and Record Number
 (IEN)
Heading (S/C): UNIVERSAL INTERFACE SEARCH Replace
DEVICE: Virtual
UNIVERSAL INTERFACE SEARCH
                                               NOV 4,2006 08:34 PAGE 1
      -----
Note: This is the outgoing order.
 JMBER: 28003DATE/TIME: NOV 01, 2006@13:22:12DESTINATION: HL IHS LAB REF LABSTATUS: COMPLETEACKNOWLEDGE REQUIRED?: NOMESSAGE ID: IHS-1689527
NUMBER: 28003
 LAST DATE/TIME: NOV 01, 2006@13:22:17
  IN/OUT: OUT
  ORIGINATING TRANSACTION TYPE: HL IHS LAB REF LAB 001 OUT CHILD
  LAST ACTIVITY DATE: NOV 01, 2006@13:22:17
  USER WHO CREATED: RUSSELL, DOROTHY K PRIORITY: 0
  TIME TO PROCESS: 60570,48132 DIVISION: 2522
```

ACTIVITY LOG: NOV 01, 2006@13:22:17 LOG ACTION: COMPLETE MESSAGE TEXT: MSH |^~\& CLAREMORE | 5512 | LAB | REF LAB | 20061101132212-0500 | ORM^001 | IHS-1689527 | P | 2.3 | | NE | NE | | CR | PID|1|145202|999998||DEMO^PATIENT^EIGHT^^^||19880808|F||101 S MOORE AVE^^SPRINGFIELD ^MO^65807||NONE|||5512^^^C|111223333|CR ORC | NW | 66006110033 | | 20061101131940 | E16509^OTT^PAUL | CR | OBR|1|6006110033|8090002<sup>xx</sup>PAP SMEAR R8090002||20061101131940|||N|||CERVICAL CYTOLOGIC MATERIAL E16509^OTT^PAUL 69569 || || CR OBX 1 ST 0000012^IS THIS A LIQUID BASED PAP? YES/NO^REF LAB | YES | | | 20061101131940-0500 | CR | OBX 2 ST 0000013^IS THIS HPV ONLY-HIGH RISK? YES/NO^REF LAB NO 2061101131940-0500 | CR | OBX 3 ST 0000015^IS THIS HPV ASCUS ONLY-HIGH RISK? YES/NO^REF LAB | NO | | | 20061101131940-0500 | CR | OBX 4 ST 0000017^IS THIS HPV ANY ATYPICAL HIGH RISK? YES/NO^REF LAB | NO | | | 20061101131940-0500 | CR | OBX 5 ST 8090314^IS THERE PREVIOUS MALIGNANCY? YES/NO^REF LAB 0001101131940-0500 CR OBX 6 ST 8090455 DO YOU WISH A HORMONE EVALUATION? YES/NO^REF LAB||YES||||20061101131940-0500|CR| OBX 7 ST 8090470 HAS THE PT HAD PREVIOUS RAD THERAPY? YES/NO REF LAB|||||20061101131940-0500|CR| OBX 8 ST 8090475^ANY OTHER RISK FACTORS? REF LAB || || 20061101131940-0500 CR OBX 9 ST 8020490^SOURCE (CERVICAL/VAGINAL/BOTH/OTHER)?^REF LAB||BOTH||||20061101131940-0500|CR| OBX 10 ST 8090460 PROVIDE PT RELEVANT HISTORY: REF LAB || || 20061101131940-0500 CR | OBX 11 ST 8020495^ENTER PREVIOUS CASE# IF KNOWN:^REF LAB || || 20061101131940-0500 CR OBX|12|ST|8090465^LMP? (MMDDYY)^REF LAB||092506|||||20061101131940-0500|CR| TASK NUMBER: 1620683 TASK DATE/TIME: 2305 COMPUTED DATE (c): NOV 1,2006 Note: This is the incoming result and the GIS number for refiling is 28031. NUMBER: 28031 DATE/TIME: NOV 01, 2006@16:15:32 DESTINATION: HL IHS LAB R01 REF LAB IN STATUS: COMPLETE MESSAGE ID: 11-HL-1 ACKNOWLEDGE REQUIRED?: NO SOURCE: Incoming message from transceiver HL IHS LAB RECEIVER LAST DATE/TIME: NOV 01, 2006@16:15:33 IN/OUT: IN LAST ACTIVITY DATE: NOV 01, 2006@16:15:33 USER WHO CREATED: GIS, USER PRIORITY: 0 TIME TO PROCESS: 60570,58532 SUPRESS FROM OUTPUT: NO ACTIVITY LOG: NOV 01, 2006@16:15:33 LOG ACTION: COMPLETE INCOMING MESSAGE ID: 11 ORIGINATING SYSTEM: HL IHS LAB R01 REF LAB IN MESSAGE TEXT: MSH | ^~\& LAB | REF LAB | CLAREMORE | 5512 | 20061101161527.0000-0600 ORU^R01 11 P 2.3 11 CR PID 1 999998^^^^MRN 999998 | DEMO^PATIENT^EIGHT | 19880808 | F | 101 S MOORE AVE^^SP RINGFIELD^MO^65807^^CD:756 | | | 20061101^^^CD:1077 | 111223333 | CR PV1|1|R||ENC16476795^^^^CD:10||E16509^OTT^PAUL^^^^^ORGANIZATION ORC | RE | 6061100033 | CR | OBR 1 6006110033^HNAM\_ORDERID 771980^AP 8850000^Gyn Cytology Report | 20061101123600.0000-0600 | | | | E16509^OTT^PAUL^^^^^ORGANIZATION DOCTOR | 00000 P20060000039^HNA\_ACCN~2128721^HNA\_ACCNID | 0 | 20061101161459.0000-0600 | AP | F | | 1~^^^ RM | | CR | OBX 1 NM 8850000 Gyn Cytology Report FOOTNOTE CR NTE | 1 | C | CR NTE 2 C CR NTE 3 C CR

```
NTE | 4 | C | CR |
NTE | 5 | C | CR |
NTE | 6 | C | CR |
               GYN Cytology Report | CR
NTE 7 C
NTE | 8 | C | CR |
NTE 9 C
               Accession Number: Collected
                                                          Verified | CR
NTE | 10 | C |
                                      Date/Time:
                                                           Date/Time: CR
NTE 11 C
                 P-06-000039
                                      11/1/06 12:36:00
                                                           11/1/06 4:14:59 CR
NTE | 12 | C
                                      ΡМ
                                                            PM CR
NTE | 13 | C | CR |
NTE | 14 | C
                Gyn Diagnosis Interpretation CR
NTE | 15 | C
                General Category CR
NTE 16 C
                Non-Neoplastic | CR
NTE | 17 | C | CR |
NTE | 18 | C
                Diagnosis / Interpretation | CR
NTE | 19 | C
                Negative for Intraepithelial Lesion or Malignancy CR
NTE 20 C CR
NTE 21 C
                Adequacy Interpretation CR
NTE | 22 | C
                Satisfactory for evaluation | CR
NTE 23 C
                Endocervical / transformation zone component present. |CR
NTE | 24 | C | CR |
NTE | 25 | C |
                Cytotechnologist: JC|CR
                Completed by: Cai, John | CR
NTE | 26 | C
NTE | 27 | C
                (Electronically signed) CR
NTE 28 C
                11/01/06 CR
NTE | 29 | C | CR |
NTE | 30 | C
                Gyn Specimen | CR
NTE 31 C
                Conventional Pap Test | CR
NTE 32 C CR
NTE | 33 | C
                Focal Point Review | CR
NTE | 34 | C
                Successful automated screening was performed by Focal Point. CR
NTE 35 C CR
NTE 36 C CR
NTE | 37 | C | CR
NTE 38 C CR
NTE | 39 | C | CR
NTE 40 C CR
NTE | 41 | C | CR
NTE | 42 | C | CR |
NTE |Regional Medical Laboratory, Inc. 1923 South Utica, Tulsa OK 74104 |CR
 COMPUTED DATE (c): NOV 1,2006
```

- 2. Make a note of the incoming GIS message number(s) and correct any mapping and/or UI test codes before attempting to refile the message(s).
- 3. Refile the message

When the message is displayed, select the option:  $\mathbf{R}$  to Refile

```
DATE/TIME: NOV 01, 2006@16:15:32
                                             DESTINATION: HL IHS LAB R01 REF LAB IN
  STATUS: COMPLETE
                                             ACKNOWLEDGE REQUIRED?: NO
  MESSAGE ID: 11-HL-1
  SOURCE: Incoming message from transceiver HL IHS LAB RECEIVER
  LAST DATE/TIME: NOV 01, 2006@16:15:33
  IN/OUT: IN
  LAST ACTIVITY DATE: NOV 01, 2006@16:15:33
USER WHO CREATED: GIS,USER PRIORITY: 0
TIME TO PROCESS: 60570,58532 SUPRESS FROM OUTPUT: NO
ACTIVITY LOG: NOV 01, 2006@16:15:33 LOG ACTION: COMPLETE
  INCOMING MESSAGE ID: 11
  ORIGINATING SYSTEM: HL IHS LAB R01 REF LAB IN
 MESSAGE TEXT:
 MSH|^~\&|LAB|REF LAB|CLAREMORE|5512|20061101161527.0000-0600|ORU^R01|11|P|2.3|11|CR
 PID|1|999998^^^^MRN|999998||DEMO^PATIENT^EIGHT||19880808|F||101 S MOORE AVE^^SP
           Enter ?? for more actions
Select action//R
```

Lab staff should now be able to verify this result using EA.

**Note:** If a result message has come in without an accession number or the wrong accession number, Cimarron staff is able to provide directions on how to edit the incoming message with the correct identifier prior to refiling it. It is recommended that only those individuals very familiar with editing in FileMan to attempt to edit the messages.

## Changing Order and Result Codes for Existing Tests (Done by LIS Coordinator or Designee or Site Manager):

Periodically the Reference Lab will make changes to order and/or result codes. This may affect Reference Ranges and Abnormal Flags. This does not have to be too big a project because the ref ranges, abnormal flags, and remarks that REF LAB sends us are automatically stored. Basically, all that needs to be done is to change the codes on the existing tests, not build all new tests.

For example, if you are ordering a CREATININE, current order code 2001900 and result code 2001900, you would do the following:

1. Use the MAP option and change the existing order code from 2001900 to 2025050.

2. Edit the auto instrument file and change the UI test code for CREATININE from 2001900 to 2025050.

For CREATININE SERUM

1. Use the MAP option and change the existing order code from 3000470 to 2028025.

2. Edit the auto instrument file and change the UI test code for CREATININE SERUM from 3000470 to 2028025.

For COMPREHENSIVE METABOLIC PANEL, current order code 2006075.

1. Use the MAP option and change the existing order code from 2006075 to 2028075.

For BASIC METABOLIC PANEL, current order code 2006025.

1. Use the MAP option and change the existing order code from 2006025 to 2028100

For CREATININE CLEARANCE, current order code 3005350.

1. Use the MAP option and change the existing order code from 3005350 to 2028225.

## **Troubleshooting Example**

This is how Creatinine Clearances look when they come back. I have looked at these and the results should be coming back. Also, these AOE questions do not show up when we order the test and REF LAB has to call and ask for these (HT, WT,& serum creatinine). Would you mind looking at it?

| ACCESSION:            | SO 020  | 0 816  |
|-----------------------|---------|--------|
| SENDOUTS              | 2/14 19 | ):54d  |
| CREATININE MG/DL      | 64      | MG/DL  |
| CR CL ML PLASMA/MIN   |         |        |
| BODY SURFACE AREA     |         |        |
| CREATININE CLEARANCE  | 244.1   | ML/MIN |
| CREA UR 24HR EST CALC |         |        |
| CREA UR 24 HR         | 1.9     | GM/24  |
| HRS OF COLLECTION     | 24      | HRS    |
| HEIGHT IN INCHES      | 67      | INCHES |
| TOTAL URINE VOLUME    | 3000    | ML     |
| SER CREAT             | 0.50    | MG/DL  |
|                       |         |        |

## A. Results

1. Display the incoming messages from REF LAB to see what was sent:

MESSAGE TYPE: ORU R01 MSH: MSH PROCESSING ID: PRODUCTION PRIORITY: 3 RECEIVING FACILITY: 5512 RECEIVING APPLICATION: CLAREMORE SENDING FACILITY: REF LAB SENDING APPLICATION: LAB STATUS: ERROR TYPE: INCOMING VERSION ID: 2.2 Date: Feb 15, 2008@15:14:47 Text: Msg # 1164315, Test code '3000675' was returned with a result but is not e MSH|^~\&|LAB|REF LAB|CLAREMORE|5512|20080215151200.0000-0600||ORU^R01|25108|P|2.2|25 PID|1||150410||xxxxx^xxxx x||19720525|M||U|48716-S568 ROAD^^COLCORD^OK^7433 PV1|1||IH12||||H45107^TECHATHUVANAN, SUPHO|||0P|||||||R|0000000000^0^0||C||||| ORC|RE|6080200816|00000000^LA||CM|||20080215151200.0000-0600|||| IH12|||^RESU OBR 1 6080200816 000000000 LA 3000675 UR MEAS URINE MEASURE 1 20080214195400.000 OBX 1 ST 3000675^UR MEAS^URINE MEASURE || COMPLETE || || || F || 20080215151200.0000-06 NTE || Regional Medical Laboratory, Inc. 1923 South Utica, Tulsa OK 74104 82 CONFIGURATION: REF LAB DATE/TIME ENTERED: FEB 15, 2008@15:38: DATE/TIME OF MESSAGE: FEB 15, 2008@15:36 ENCODING CHARACTERS: ~\& INSTRUMENT NAME: REF LAB-I-6080200816 MESSAGE CONTROL ID: 25111 MESSAGE NUMBER: 1164329 MESSAGE TYPE: ORU R01 MSH: MSH PRIORITY: 3 PROCESSING ID: PRODUCTION RECEIVING APPLICATION: CLAREMORE RECEIVING FACILITY: 5512 SENDING APPLICATION: LAB SENDING FACILITY: REF LAB STATUS: ERROR TYPE: INCOMING VERSION ID: 2.2 Date: Feb 15, 2008@15:38:59 Text: Msg # 1164329, Test code '9999565' was returned with a result but is not e MSH|^~\&|LAB|REF LAB|CLAREMORE|5512|20080215153600.0000-0600||ORU^R01|25111|P|2.2|25 PID|1||150410||xxxxxx^xxxxxxx||19720525|M||U|48716-S568 ROAD^^COLCORD^OK^7433 PV1|1||IH12||||H45107^TECHATHUVANAN, SUPHO|||0P||||||||R|0000000000^0^0||C||||| ORC RE 6080200816 00000000 LA CM || 20080215153600.0000-0600 || IH12 || ^RESU OBR 1 6080200816 000000000 LA 9999565 CANCEL CANCELLED TEST 1 20080214195400.000 OBX 1 ST 9999565 CANCEL CANCELLED TEST || FOOTNOTE || |\* || |F || 20080215153600.0000-0 NTE |1|C| unable to perform 24 hour urine protein, urine specimen submitted was NTE 2 C COLLECTED IN AN ACID WASHED JUG WHICH IS UNACCEPTABLE. PLEASE RECOLLECT NTE |3|C| plain urine jug. Charges have been cancelled. Notified sue that urine w NTE 4 C NEED RECOLLECTED FOR PROTEIN ONLY, CREATININE CLEARANCE WOULD BE PERFORM NTE || Regional Medical Laboratory, Inc. 1923 South Utica, Tulsa OK 74104 83 CONFIGURATION: REF LAB DATE/TIME ENTERED: FEB 18, 2008@13:23: DATE/TIME OF MESSAGE: FEB 18, 2008@13:21 ENCODING CHARACTERS: ~\& INSTRUMENT NAME: REF LAB-I-6080200816

MESSAGE CONTROL ID: 25265 MESSAGE NUMBER: 1165121 MESSAGE TYPE: ORU R01 MSH: MSH PRIORITY: 3 PROCESSING ID: PRODUCTION RECEIVING FACILITY: 5512 RECEIVING APPLICATION: CLAREMORE SENDING APPLICATION: LAB SENDING FACILITY: REF LAB STATUS: ERROR TYPE: INCOMING VERSION ID: 2.2 Date: Feb 18, 2008@13:24:01 Text: Msg # 1165121, Test code '2001935' was returned with a result but is not e MSH|^~\&|LAB|REF LAB|CLAREMORE|5512|20080218132100.0000-0600||ORU^R01|25265|P|2.2|25 PV1|1||IH12||||H45107^TECHATHUVANAN, SUPHO|||0P|||||||R|0000000000^0^0||C||||| ORC RE 6080200816 000000000 LA CM || 20080218131300.0000-0600 || | IH12 || \* RESU OBR 1 6080200816 000000000 LA 2028225 CREA CL UR CREATININE CLEARANCE 1 20080214 OBX 1 NM 3000650 NBR HRS NUMBER OF HOURS OF COLLECTION 24 HRS 24 HRS 200802181 OBX 2 NM 2001935^SERCREATIN^SERUM CREATININE FOR CREAT CL 0.50 MG/DL 0.50-1.40 OBX 3 NM 3000700^UR VOL^TOTAL URINE VOLUME 3000 ML 8 V 8 VOL 3000 000 OBX 4 NM 3002050^CREAT MG/D^24 HOUR CREATININE MG/DL | 64 MG/DL | R | F | 20080218 OBX 5 NM 2028025^SER CREAT^CREATININE SERUM 0.50 MG/DL 0.50-1.30 || || || || 2008021 OBX 6 NM 2014150 CLEARANC CREATININE CLEARANCE 244.1 ML/MIN 82.0-140.0 H || F || OBX 7 NM 3003600 HGHT INCH CALCULATED HEIGHT IN INCHES 67 INCHES 0-130 || || F| || 2 OBX 8 NM 2014250^24 HR CRE^CREATININE URINE 24 HOUR 1.9 GM/24 0.8-1.8 H | F | 2 NTE || Regional Medical Laboratory, Inc. 1923 South Utica, Tulsa OK 74104 84 CONFIGURATION: REF LAB DATE/TIME ENTERED: FEB 18, 2008@15:06: DATE/TIME OF MESSAGE: FEB 18, 2008@15:04 ENCODING CHARACTERS: ~\& INSTRUMENT NAME: REF LAB-I-6080200816 MESSAGE CONTROL ID: 25269 MESSAGE NUMBER: 1165149 MESSAGE TYPE: ORU R01 MSH: MSH PRIORITY: 3 PROCESSING ID: PRODUCTION RECEIVING APPLICATION: CLAREMORE RECEIVING FACILITY: 5512 SENDING APPLICATION: LAB SENDING FACILITY: REF LAB STATUS: ERROR TYPE: INCOMING VERSION ID: 2.2 Date: Feb 18, 2008@15:06:18 Text: Msg # 1165149, Test code '2925235' was returned with a result but is not e MSH|^~\&|LAB|REF LAB|CLAREMORE|5512|20080218150400.0000-0600||ORU^R01|25269|P|2.2|25 PID 1 150410 XXXXX XXXX 19720525 M U 48716-S568 ROAD COLCORD OK 7433 PV1 1 | IH12 | | H45107^TECHATHUVANAN, SUPHO | OP | | | | | | R 0000000000^0^0 | C | | | | ORC RE 6080200816 000000000 LA CM || 20080218150300.0000-0600 || || IH12 || ^RESU OBR 1 6080200816 00000000 LA 2925235 NOTIFY AFTERHOURS CALL RESULTS | 200802141 OBX 1 ST 2925235^NOTIFY^AFTERHOURS CALL RESULTS COMPLETE 2008021815030 NTE|||Regional Medical Laboratory, Inc. 1923 South Utica, Tulsa OK 74104

2. Do a fileman inquiry from the Laboratory Test file to see how the test is defined. (May also use option to Inquire into a Test Entry. LAB >> SUP >> INQUIRE

| LABTEST IEN: 9999624 NAME: CREATININE CLEARANCE R2028225<br>TYPE: INPUT (CAN BE ORDERED) |
|------------------------------------------------------------------------------------------|
| SUBSCRIPT: CHEM, HEM, TOX, SER, RIA, ETC.                                                |
| UNIQUE ACCESSION #: YES UNIQUE COLLECTION SAMPLE: YES                                    |
| LAB COLLECTION SAMPLE: URINE, 24 HOUR                                                    |
| HIGHEST URGENCY ALLOWED: ROUTINE REQUIRED TEST: YES                                      |
| PRINT NAME: CREA CL                                                                      |
| NUMBER: 1 LAB TEST: TOTAL URINE VOLUME                                                   |
| NUMBER: 2   LAB TEST:   CREATININE MG/DL                                                 |
| NUMBER: 3 LAB TEST: SER CREAT                                                            |
| NUMBER: 4 LAB TEST: CR CL ML PLASMA/MIN                                                  |
| NUMBER: 5 LAB TEST: BODY SURFACE AREA                                                    |
| NUMBER: 6 LAB TEST: CREATININE CLEARANCE                                                 |
| NUMBER: 7 LAB TEST: CREA UR 24HR EST CALC                                                |
| NUMBER: 8 LAB TEST: CREA UR 24 HR                                                        |
| NUMBER: 10 LAB TEST: HEIGHT IN INCHES                                                    |
| NUMBER: 11 LAB TEST: HRS OF COLLECTION                                                   |
|                                                                                          |

- 3. Add tests to Laboratory test file and panel as required.
- 4. If you make any changes to the panel, "reset the pointers" by re-entering the test in the load/worklist file and remapping.
- 5. Add additional tests or changed codes as UI test codes in the Auto Instrument file.

| CREATININE<br>CLEARANCE | NBR HRS   | 3000650 | 1 THROUGH 24 |
|-------------------------|-----------|---------|--------------|
|                         | HEIGHT FT | 3003500 | 0 THROUGH 9  |
|                         | HEIGHT IN | 3003550 | 1 THROUGH 11 |
|                         | WEIGHT    | 3000600 | ANY          |
|                         | SECREATIN | 2001935 | OPTIONAL     |

6. Find and refile raw message.

### **B:** Ask at Order Questions:

- 1. Look at the mapping spreadsheet provided by REF LAB to see what tests and codes can be sent to REF LAB for ask at order questions.
- 2. Be sure these tests are members of your test panel. If not, build them and add them as members of the test panel.
- 3. If you change the panel, reset the test pointers in the Load/Worklist and Mapping file.
- 4. Add the new tests with their result codes as UI test codes to the Auto Instrument file.
- 5. Add the 5 result codes associated with ask at order questions to the field ORDER ENTRY RESULT CODE: when mapping the order code.

TEST NAMES: CREATININE CLEARANCE R2028225 Replace LAB TEST POINTER: CREATININE CLEARANCE R2028225// ORDER CODE: 2028225// RESULT CODE: ORDER ENTRY QUESTION: Select ORDER ENTRY RESULT CODE: 3000650 3003500

6. Map each of the result codes and for each associated with an ask at order question, be sure to word your question to solicit the desired answer format:

3003550 3000600 2001915

```
      Map which Reference Lab Test: 2001915 SERUM CREATININE
      2001915

      TEST NAMES: SERUM CREATININE//
      Anot the right pointer

      ORDER CODE:
      RESULT CODE: 2001935//

      ORDER ENTRY QUESTION: SERUM CREATININE? (VALUE IN MG/DL)
      Map which Reference Lab Test: 3000650 NBR HRS

      Map which Reference Lab Test: 3000650 NBR HRS
      3000650

      TEST NAMES: NBR HRS//
      LAB TEST POINTER: HRS OF COLLECTION//

      ORDER CODE:
      RESULT CODE: 3000650//

      ORDER ENTRY QUESTION: # OF HRS OF COLLECTION? (1-24)
```

## **RELATED DOCUMENTS:**

2010SO-09 Reference Lab Interface: Ordering, Packaging Specimens with Shipping Manifest, Drop off Final Reports to Chemistry & Filing Reports

### **REFERENCE:**

Training Manual RPMS Reference Laboratory Interface using the Generic Interface System. Developed by Cimarron Medical Informatics, LLC

Laboratory Reference (LR) User Manual, Version 5.2 Patch 21, Information Technology Support Center, Albuquerque, NM

Troubleshooting Guide for Bi-directional Interfaces (Cimarron Medical Informatics Personal)